# Permanent Link mérés beállítása

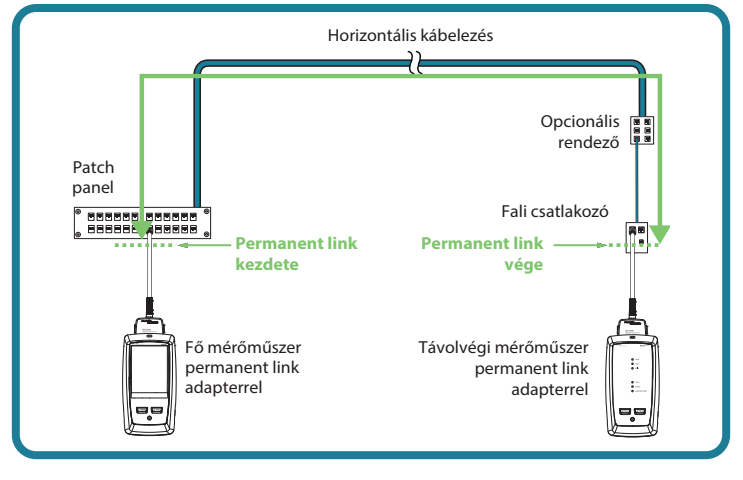

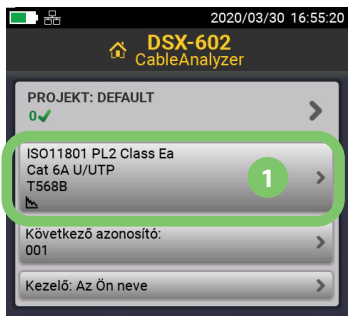

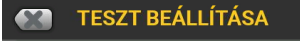

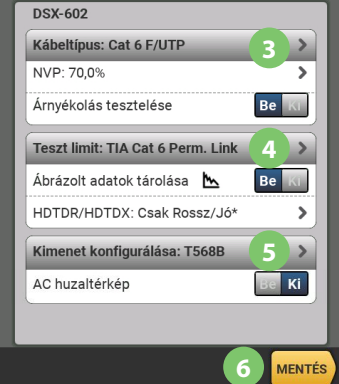

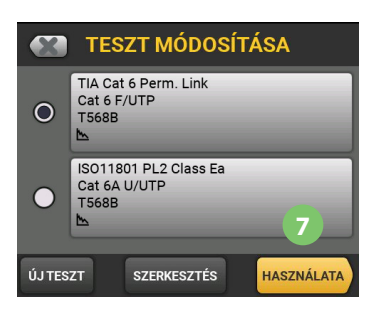

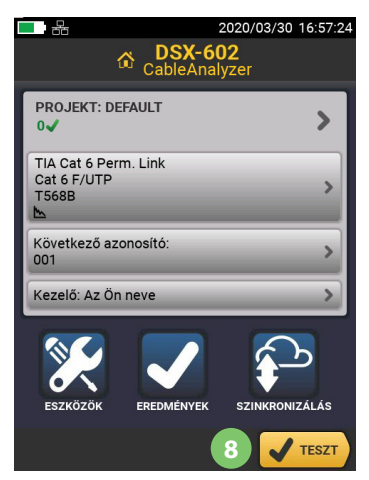

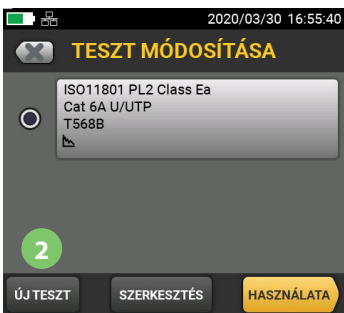

- 2 Nyomjuk meg az ÚJ TESZT gombot.
- 8 Kábeltípus: Válasszuk ki a használt kábeltípust. Amennyiben nem látjuk a listában akkor kattintsunk a jobb alsó sarokban található BŐVEBBEN gombra
- Teszt Limit: válasszuk ki hogy milyen szabvány szerint minősítsen a műszer. Például: BŐVEBBEN > TIA > Cat 6 > TIA Cat 6 Perm Link
- 5 Állítsuk be, hogy T568A vagy B szerint vannak kötve az aljzatok
- 6 Koppintsunk a MENTÉS gombra
- Koppintsunk a HASZNÁLATA gombra, mellyel visszatérünk a főképernyőre

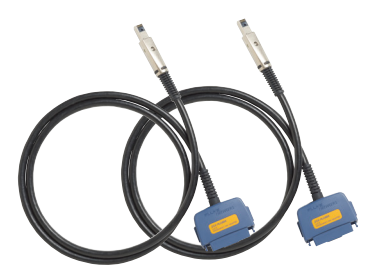

8 Csatlakoztassuk a Permanent Link adaptereket mindkét műszerhez, a TESZT gomb megnyomásával indítsuk a mérést.

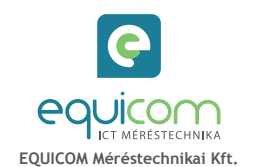

## Channel/Alkalmazás szabvány mérés

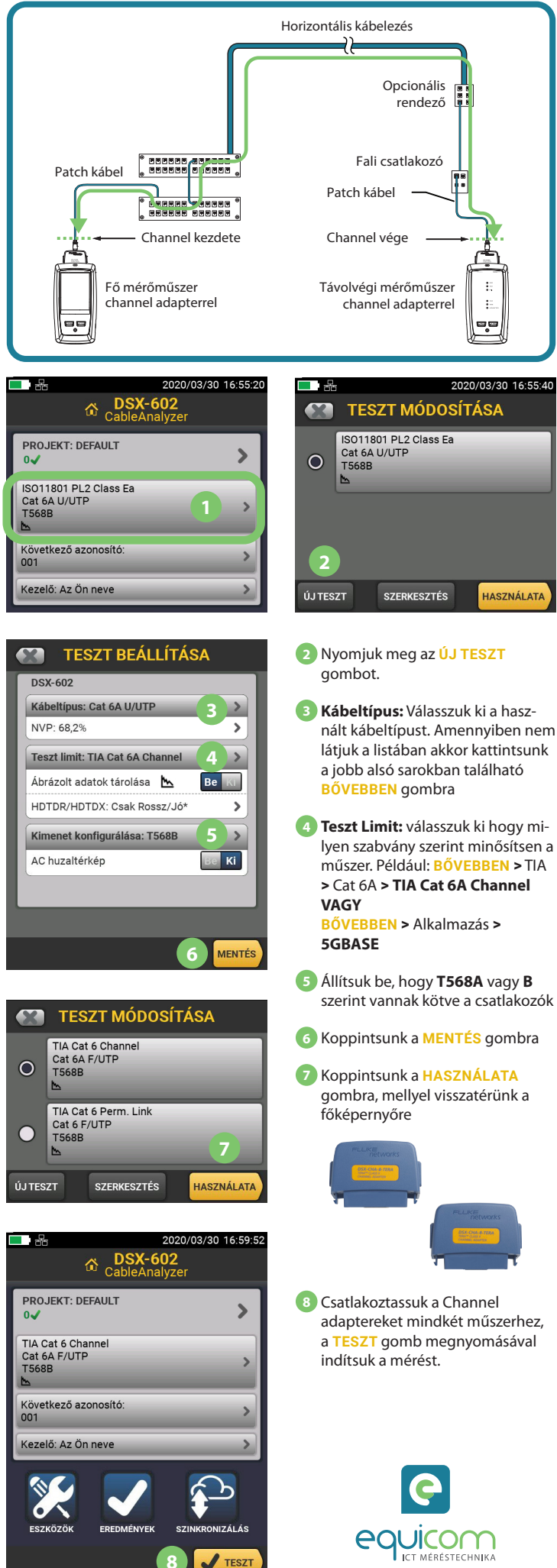

### **Modified Permanent Link mérés**

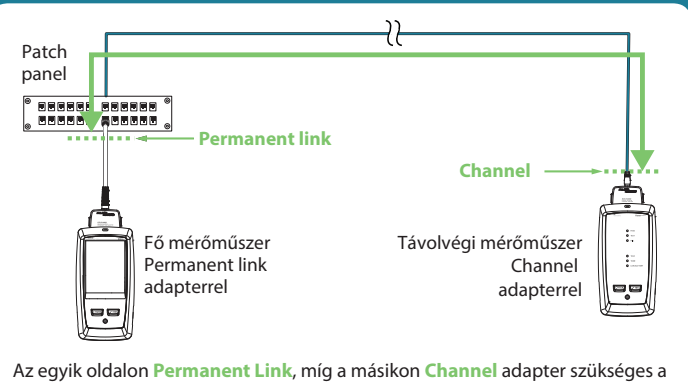

Az egyik oldalon Permanent Link, mig a másikon Channel adapter szükséges a műszerekre, majd az adott kategóriának megfelelő, Mod 1-Conn Permanent link <u>Alkalmazás szabványt választva</u> minősíthető az összeköttetés.

| <u>Aikaimazas</u> szabvanyt valaszt                                                                                                    | va minositheto az osszekottetes.                                                                                                    |  |  |
|----------------------------------------------------------------------------------------------------|----------------------------------------------------------------------------------------------------|--|--|
|                                                                                                    | <br>                                                                                                    |  |  |
| CableAnalyzer                                                                                                    | TESZT MÓDOSÍTÁSA                                                                                                    |  |  |
| PROJEKT: DEFAULT                                                                                                    | O ISO11801 PL2 Class Ea<br>Cat 6A U/UTP<br>T568B                                                                                                    |  |  |
| ISO11801 PL2 Class Ea<br>Cat 6A U/UTP<br>T568B                                                                                               |                                                                                                    |  |  |
| Következő azonosító:                                                                                                    | 2                                                                                                    |  |  |
| Kezelő: Az Ön neve                                                                                                    | ÚJ TESZT SZERKESZTÉS HASZNÁLATA                                                                                                    |  |  |
| TESZT BEÁLLÍTÁSA                                                                                                    | 2 Nyomjuk meg az ÚJ TESZT<br>gombot.                                                                                                    |  |  |
| Kábeltípus: Cat 5e F/UTP     3       NVP: 69,0%     3       Árnyékolás tesztelése     Be       Teszt limit: Cat 5e Mod 1-Conn Perm. Li     4 | 3 Kábeltípus: Válasszuk ki a hasz-<br>nált kábeltípust. Amennyiben nem<br>látjuk a listában akkor kattintsunk<br>a jobb alsó sarokban található<br>BŐVEBBEN gombra |  |  |
| Ábrázolt adatok tárolása <u>Be</u><br>HDTDR/HDTDX: Csak Rossz/Jó* ><br>Kimenet konfigurálása: T568B 5 ><br>AC huzaltérkép                    | 4 Teszt Limit: válasszuk ki hogy mi-<br>lyen szabvány szerint minősítsen<br>a műszer. Például: BÖVEBBEN ><br>Alkalmazás > Cat 5e Mod 1-Conn<br>Perm Link           |  |  |
| 6 MENTÉS                                                                                                    | Állítsuk be, hogy T568A vagy B<br>szerint vannak kötve a csatlakozók                                                                                               |  |  |
| Cat 5e Mod 1-Conn Perm. Link<br>Cat 5e F/UTP<br>T568B                                                                                        | <ul> <li>6 Koppintsunk a MENTÉS gombra</li> <li>7 Koppintsunk a HASZNÁLATA<br/>gombra, mellyel visszatérünk a<br/>főképernyőre</li> </ul>                          |  |  |
| ÚJ TESZT SZERKESZTÉS HASZNÁLATA                                                                                                    |                                                                                                    |  |  |
|                                                                                                    |                                                                                                    |  |  |
| PROJEKT: DEFAULT<br>0 ✓<br>Cat 5e Mod 1-Conn Perm. Link<br>Cat 5e F/UTP<br>T568B<br>►                                                        | 8 Csatlakoztassuk a főműszerhez a<br>Permanent Link adaptert a távol-<br>végihez pedig a Channel adaptert,<br>majd, a TESZT gomb megnyomá-                         |  |  |
| Következő azonosító:                                                                                                    | saval inditsuk a mérést.                                                                                                    |  |  |
| ESZKÖZÖK EREDMÉNYEK                                                                                                    | equicom                                                                                                    |  |  |
| 8 🗸 TESZT                                                                                                    | ICT MÉRÉSTECHNIKA                                                                                                    |  |  |

#### **Referencia felvétel**

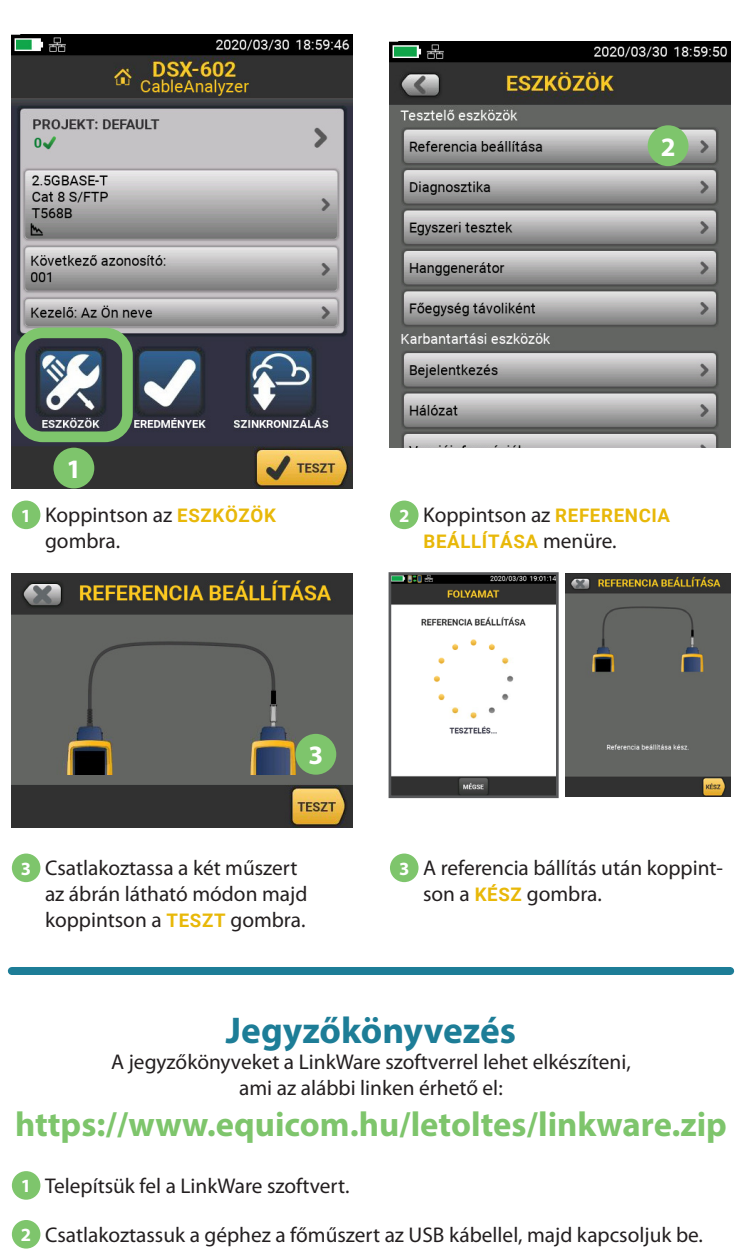

Indítsuk el a LinkWare-t, majd válasszuk ki a File > Importálás innen: DSX Cableanalyzer menüpontot, majd kattintsuk Az összes rekord importálása gombra.

Importálás után metsük el az FLW állományt.

A jegyzőkönyvek PDF-be történő exportálásához válasszuk ki a File > PDF > Automatikus teszt jelentései menüpontot.

|                                                                        | A 6 4 4 4 4 4 4 4 4 4 4 4 4 4 4 4 4 4 4 | - 두 두 두 두 두 명 🗊 😁               |                                |                    |          |
|------------------------------------------------------------------------|-----------------------------------------|---------------------------------|--------------------------------|--------------------|----------|
| Sim néšk251 O                                                          |                                         |                                 |                                |                    |          |
| · Consider                                                             | Kabelagonoshi                           | <ul> <li>Detuw / kdb</li> </ul> | Abapot.                        | Hansa (w)          |          |
| The Course should                                                      | 1 1                                     | 2020-03-16 05 11 25-PF          | 4 SH2RES                       | 2.3                |          |
| 199                                                                    | 2 2                                     | 2020-03-16 05 11 44 Pt          | 4 SH2465                       | 0.0                |          |
| CHARK                                                                  | 3 3                                     | 2020-03-16 05 12-22 Pt          | 8 SH2NES                       | 33.3               |          |
| Carseki                                                                | 4 5                                     | 2020-E3-36 E5 13-68 PF          | A 360/041                      | 33.7               |          |
| 5                                                                      | 5 4                                     | 2020-03-38 05 14 05 Pf          | a secres                       | 29.0               |          |
|                                                                        | 0 7                                     | 2020-03-10 05 13:05 Pt          | e SHERES                       | 28-0               |          |
|                                                                        | 2 8                                     | 2020-05-10 05 15 19 Pt          | e secres                       | 26.9               |          |
| n s<br>b libro<br>n s<br>n s<br>n s<br>n s<br>n s<br>n s<br>n s<br>n s | 6 9                                     | 2020-05-16 05 15 40 29          | 8 SHERES                       | 26.1               |          |
|                                                                        | 9 12                                    | 2020-63-16 05 15 54 PT          | e secres                       | 26.3               |          |
|                                                                        | 15 15                                   | 3000-01-00-07-04-88             | A ANTON                        | 196.0              | _        |
|                                                                        | 10                                      |                                 |                                |                    |          |
|                                                                        | Teach                                   |                                 |                                |                    |          |
|                                                                        |                                         |                                 | Albollipus. Cal Se U/UTP       |                    |          |
|                                                                        | Contactors canapitats                   | 14.9.00                         |                                |                    |          |
|                                                                        | NEXT                                    | 2.5 80                          | Bektatati CERADISE             |                    |          |
|                                                                        | PS NEXT                                 | 4.9.00                          | Legrosszabb-ebirás: 14.9 dő    |                    |          |
|                                                                        | ACR-N                                   | 3.5-20                          | Linit TSA Cat So Parm Link     |                    |          |
|                                                                        | PE KOLN                                 | 11.8.40                         | DIEK 8090                      | DEX ADOLD          |          |
|                                                                        | ACE P                                   | 15.0.48                         | Research to be 1000000         | Resident Statement |          |
|                                                                        | PE ACR #                                | 17.5.46                         | Advanter DSX-EX-AV6 Advanter D |                    | SKIPLANK |
|                                                                        | PR.                                     | 4.9.00                          |                                |                    |          |
|                                                                        | Plotesz                                 | 29.0 m                          | Feighter                       |                    |          |
|                                                                        | Terj, Kaslebeles                        | 145 ne                          |                                |                    |          |
|                                                                        | Elimitade totalette                     | 5 m                             | FLUK                           | LUKE               |          |
|                                                                        | Elandito                                | 5.17 8                          | network                        |                    | 5.       |
|                                                                        | Humblehin                               | 100 013                         |                                |                    |          |

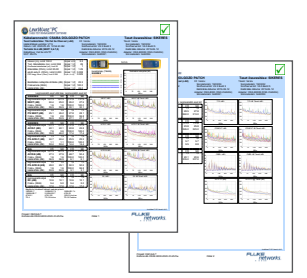

#### Tanfolyam

Minősített kábeltesztelő technikus tanfolyam (CCTT): https://www.equicom.hu/cctt/

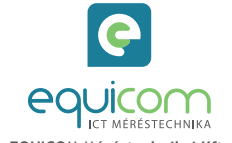

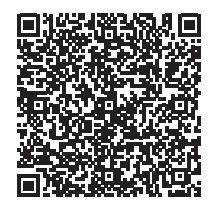